JAR – Øvelse nr. 8

#### Indsats i JAR

Regionsvejledning

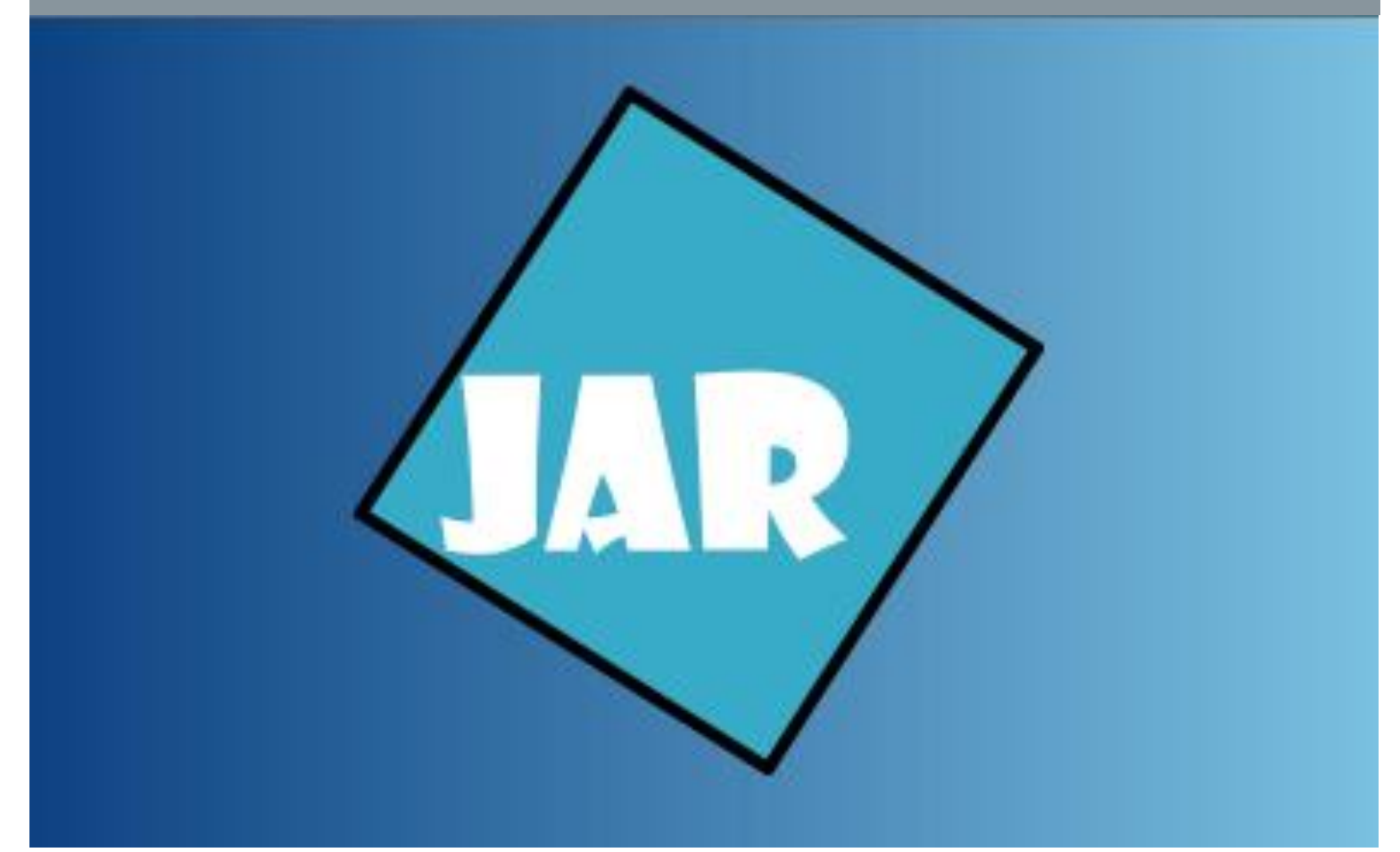

Version 5.0, juni 2020

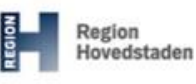

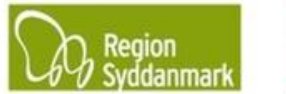

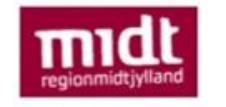

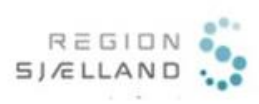

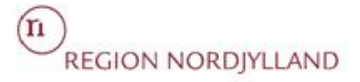

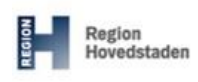

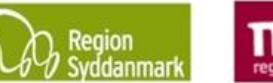

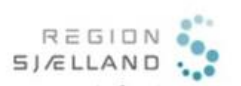

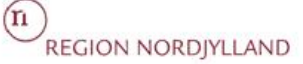

#### JAR øvelse nr. 8, Indsats i JAR Version 4.0, juni 2020

JAR 4.0.0

Øvelse ID: 8 Øvelsesemne: Indsats Øvelsesbeskrivelse: At gøre dig i stand til at udfylde indsatsområderne i JAR korrekt.

| <ul> <li>Formål: at sikre at regionen altid har opdaterede oplysninger om indsatsområderne på lokaliteten.</li> <li>Ændring af faneblad 4.</li> <li>Indsatsområde (step 2)</li> </ul>                                                                                                    | Resultat: Samlet oversigt over oplysninger om indsatsområder m.m.<br>på din lokalitet.                                                                                                    |
|----------------------------------------------------------------------------------------------------|----------------------------------------------------------------------------------------------------|
| <ul> <li>Ny Planlagt indsats (step 2)</li> <li>Ny Planlagt indsats (step 3)</li> <li>Rediger en Planlagt indsats (step 4-5)</li> <li>Slet en planlagt indsats (step 7-8)</li> <li>Ændring af "Vurdering af offentlig indsats (step 9)</li> <li>Opret og slet befæstelse (step 10-11)</li> <li>Screening for overfladevand (step 12)</li> <li>GrundRisk (step 13)</li> <li>Se tidligere indsatser (step 14)</li> <li>Beskrivelse af faneblad 4.<br/>Indsatsområder</li> </ul> | <ul> <li>Tips: Der er mulighed for at se tidligere "<i>Planlagte indsatser</i>" på lokaliteten samt eventuelle ændringer af indsatsområderne over tid.</li> <li>Vigtigt!!! Der gøres opmærksom på, at den "<i>Planlagte Indsats</i>" og "<i>Vurdering af offentlige indsats</i>" ALTID skal være opdateret i forhold til de faktiske forhold på matriklen. Det vil sige, at fanebladet altid skal stemme overens med det nyeste kortlægningsbrev.</li> <li>Hvis en undersøgelse eksempelvis viser, at der ikke længere er offentlig indsats over for "<i>OSD</i>", fjernes fluebenet ved "<i>OSD</i>" og sættes ved "<i>Ingen</i>", desuden skal "<i>Planlagte Indsats</i>" ændres til "<i>Ingen offentlig indsats</i>".</li> </ul> |
| Forudsætninger og afhængigh                                                                                                    | heder:                                                                                                    |

#### Du har en pc med netadgang •

- Du har adgang til JAR
- Du har udført øvelse 4
- Du har udført øvelse 7 .
- Din lokalitet er i kladde •

#### Øvelsesdata:

| Step | Aktion                                                                                                    | Forventet resultat:                                                                                                    |
|------|----------------------------------------------------------------------------------------------------|----------------------------------------------------------------------------------------------------|
| 1.   | Find din lokalitet fra øvelse 4.                                                                                                    | Fanebladet 4. "Indsatsområde":                                                                                                    |
|      | Du kan finde din lokalitet under<br>" <i>Min status</i> " under " <i>Seneste</i><br><i>visninger</i> ".                                                                                                    | Note: Note: |
|      | Seneste visninger (max 50) 2<br>Lokalterbaumme  Lokalterbaumme Lokalterbaumme Lokalterbaumme Lokalterbaum Lokalterbaum Lokal | Maddet University     Maddet University     Image: Image:                                    |
|      | Vælg faneblad 4. Indsatsområde.                                                                                                    | Verlier Catols Buger Bale 19-0-202<br>Walkers for Buger Bale                                                                                                    |

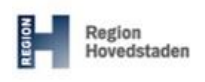

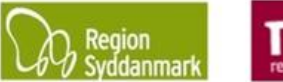

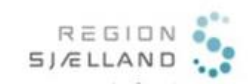

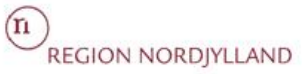

|    | Suffer 4. bakatumida 5. Attoihter                                                                                                    |                                                                                                    |
|----|----------------------------------------------------------------------------------------------------|----------------------------------------------------------------------------------------------------|
|    | Ændring af faneblad 4. Indsatsom                                                                                                    | lråde                                                                                                    |
| 2. | Ændring af faneblad 4. Indsatsom         Alle tabeller og         afkrydsningsfelterne på faneblad         4. Indsatsområder kan ændres         ved enten at klikke på         Rediger Indsats         eller         ved at klikke på "Ny"         i hovedbjælken og vælge         "Indsats".         Øpret         Velg hvad du gerne vil oprette         Lokalitet         Sagstrin         Indsats         Projekt         Fase         Aktivitet | Følgende vindue popper frem:         Image: State of the state of the state of |
|    | Afværge/monitering<br>Aktivitet                                                                                                    |                                                                                                    |

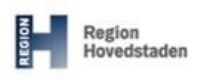

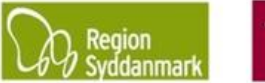

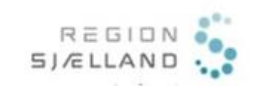

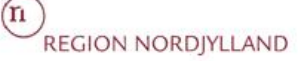

#### JAR øvelse nr. 8, Indsats i JAR

Version 4.0, juni 2020 JAR 4.0.0

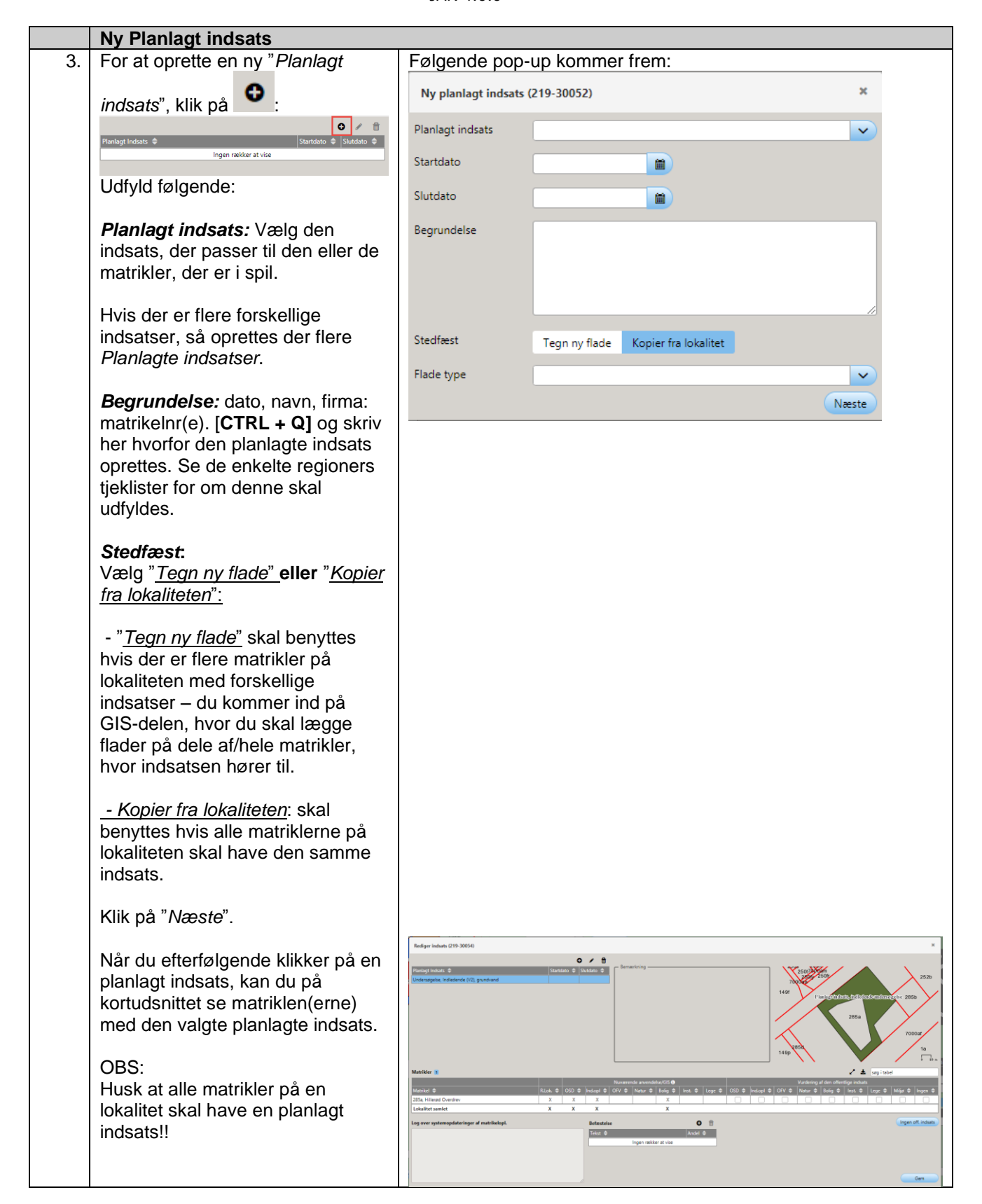

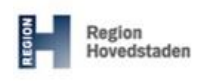

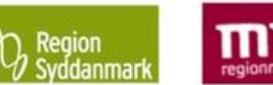

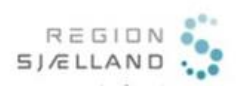

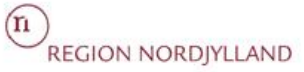

|    | Rediger en planlagt indsats                                                                                                    |  |  |  |  |  |  |
|----|----------------------------------------------------------------------------------------------------|--|--|--|--|--|--|
| 4. | Hvis en matrikels planlagte indsats ændres, og den planlagte indsats allerede er oprettet på lokaliteten, så skal der arbejdes videre på den allerede oprettede " <i>Planlagte indsats</i> ".                                                                                                    |  |  |  |  |  |  |
|    | Husk at slette matriklen på den oprindelige " <i>Planlagte indsats</i> ", hvis den ikke længere er omfattet af indsatsen. Hvis en matrikel ændrer indsats, så husk at oprette en ny indsats til denne matrikel.                                                                                                    |  |  |  |  |  |  |
| 5. | På fanebladet 4. "Indsatsområde" klikkes på "Rediger Indsats":                                                                                                    |  |  |  |  |  |  |
|    | Der popper følgende vindue op:                                                                                                    |  |  |  |  |  |  |
|    | Rediger indsats (219-30054)                                                                                                    |  |  |  |  |  |  |
|    | Planlagt Indicats  Stantdato  Stantdato Stantdato Stantdato Stantdato  Stantdato  Stantdato  Stantd |  |  |  |  |  |  |
|    | Matrikler 1 🖉 🏂 sog i tabel                                                                                                    |  |  |  |  |  |  |
|    | Nuværende anvendelse/GIS Ø         Vurdering af den offentlige indsats           Matrikel ±         Blok ±         OSD ±         Ind onl ±         OSD ±         Ind onl ±         OSD ±                                                                                                    |  |  |  |  |  |  |
|    | Image: Construction     Construction     Construction     Construction     Construction     Construction       2856, Hillered Overdrev     X     X     X     X     Image: Construction     Image: Construction                                                                                                    |  |  |  |  |  |  |
|    | Lokalitet samlet X X X X X                                                                                                    |  |  |  |  |  |  |
|    | Log over systempplatelinger af matriceopi.     Defestese     Ingen rekker at vise                                                                                                    |  |  |  |  |  |  |
|    | Nu markeres den "planlagte indeats", hvortil der skal tilføies/slettes en eller flere matrikler, klik på                                                                                                    |  |  |  |  |  |  |
|    | knappen                                                                                                    |  |  |  |  |  |  |
| 6. | Følgende vindue vises:                                                                                                    |  |  |  |  |  |  |
|    | Rediger planlagt indsats (219-30052) * Udfyld "Begrundelse" med: dato, navn, firma [CTRL +                                                                                                    |  |  |  |  |  |  |
|    | Planlagt indsats Undersøgelse, indledende (V2), grundvand                                                                                                    |  |  |  |  |  |  |
|    | Startdato                                                                                                    |  |  |  |  |  |  |
|    | Studato       Nu vælges "Rediger flade", og trykkes "Næste". GIS-         Begrundelse       26-05-2020.         Laboratoria       Nu vælges "Rediger flade", og trykkes "Næste". GIS-         kortet vises, og der tilføjes/slettes nu den eller de matrikler til den valgte planlagte indsats.                                                                                                    |  |  |  |  |  |  |
|    | Stedfæst Bibehold flade                                                                                                    |  |  |  |  |  |  |
|    | Flade type                                                                                                    |  |  |  |  |  |  |

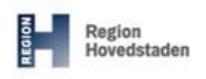

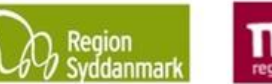

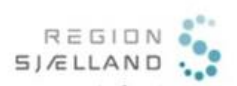

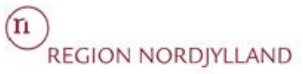

|    | Slet en Planlagt indsats                                                                                                    |                                                                                                    |
|----|----------------------------------------------------------------------------------------------------|----------------------------------------------------------------------------------------------------|
| 7. | En planlagt indsats skal slettes, hvis<br>pågældende planlagte indsats.<br>Dette er fx tilfældet, hvis en lokalitet<br>Der bliver nu udført en indledende u<br>indsats skal nu ændres til "Ingen ind<br>"Undersøgelse, indledende V2" skal | der ikke længere er nogle matrikler på lokaliteten, som har den<br>står med en planlagt indsats = " <i>Undersøgelse, Indledende V2</i> ".<br>ndersøgelse og lokaliteten udgår af kortlægningen. Den planlagte<br><i>Isats, pga. undersøgelse</i> " og den planlagte indsats<br>slettes, da denne ikke længere er relevant.                                                                                                    |
|    | Det vil altid være muligt at se de tidli                                                                                                    | gere planlagte indsatser, se step 13.                                                                                                    |
| 8. | For at slette en " <i>Planlagt indsats</i> ",<br>markeres den planlagte indsats,<br>som skal slettes.                                                                                                    |                                                                                                    |
|    | Herefter klikkes på knappen                                                                                                    | Den markerede planlagte indsats er nu slettet, men kan stadig ses i tidligere indsatser.                                                                                                    |
|    | Rediger indsats (219-30052)                                                                                                    |                                                                                                    |
|    | Planlagt Induats ¢ Stattdato ¢ Stattdato ¢<br>Undersøgelse, Indledende (V2), grundvand                                                                                                    | Indsatser pr.     26-05-2020 12:55     Rediger Indsats       Planlagt Indsats \$     Startdato \$     Slutdato \$                                                                                                    |
|    |                                                                                                    | [Samlet overblik over planlagte indsatser]                                                                                                    |
|    |                                                                                                    | Undersøgelse, Indiedende (V2), grundvand                                                                                                    |
|    |                                                                                                    |                                                                                                    |
|    |                                                                                                    |                                                                                                    |
|    | Se tidligere indsatser på en lokalit                                                                                                    | tet                                                                                                    |
| 9. | For at se tidligere indsatser,                                                                                                    | Skærmbilledet ændres nu med oplysninger i forhold til den                                                                                                    |
|    | vælges en af disse under "Vis                                                                                                    | valgte indsats.                                                                                                    |
|    | tidligere indsats"                                                                                                    | OBS – Matrikelonlysninger og "Nuværende anvendelse/GIS"-                                                                                                    |
|    | Indication     Rediger Indication       Planlagt Indication     Stattdato                                                                                                    | oplysninger vil <u>altid</u> være i forhold til oplysningerne d.d.                                                                                                    |
|    | [Samlet overbilk over planlagte indsatser] Undersøgelse, Indledende (V2), grundvand Afurera e sraalamendelse                                                                                                    | Machiller 3                                                                                                    |
|    |                                                                                                    | Case 0         Case 0         Case 0< |
|    |                                                                                                    |                                                                                                    |
|    | 1. Stamdata     2. Sagsforløb                                                                                                    | uu skai være opmærksom pa, at hvis du vælger "Rediger                                                                                                    |
|    | Indsatser pr.         26-05-2020 12:55         ▼         Rediger Indsats           26-05-2020 12:55         ▼         Startdato         \$           Planlant Indsats         26-05-2020 12:55         ▼         \$                        | indsats, sa ændrer du KON i den flyeste indsats.                                                                                                    |
|    | [Samlet overbil] 26-05-2020 12:34                                                                                                    |                                                                                                    |
|    | Undersøgelse,   26-05-2020 10:36                                                                                                    |                                                                                                    |
|    |                                                                                                    |                                                                                                    |

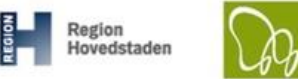

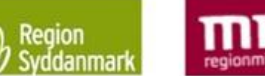

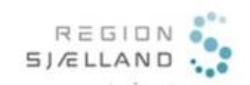

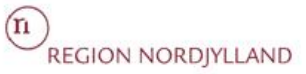

|     | Opret/slet Befæstelse                                                                                                    |                                                                                                    |
|-----|----------------------------------------------------------------------------------------------------|----------------------------------------------------------------------------------------------------|
| 10. | For at foretage ændringer i                                                                                                    |                                                                                                    |
|     | befæstelse på det V2-kortlagte                                                                                                    |                                                                                                    |
|     |                                                                                                    | Tilføj befæstelse ×                                                                                                    |
|     | redigeringstilstanden på                                                                                                    |                                                                                                    |
|     | indsatsområde:                                                                                                    | Befæstelse: Fliser/belægningssten 💙                                                                                                    |
|     |                                                                                                    |                                                                                                    |
|     | Helipe Index (17 1012)                                                                                                    | Andel (%): 20% 🗸                                                                                                    |
|     | Manage Annual Annual                                                                                                    | Gem                                                                                                    |
|     |                                                                                                    | Gen                                                                                                    |
|     |                                                                                                    |                                                                                                    |
|     | Ether ward honors<br>Ladwer weeks<br>Ladwer weeks |                                                                                                    |
|     | For a first sector of the sector of the sect                                                                                                    |                                                                                                    |
|     |                                                                                                    |                                                                                                    |
|     | Gentag dette step, indtil den                                                                                                    |                                                                                                    |
|     | samlede sum er 100% af det V2-                                                                                                    |                                                                                                    |
|     | kortlagte areal.                                                                                                    |                                                                                                    |
| 11. | Hvis befæstelsen ikke er korrekt,                                                                                                    |                                                                                                    |
|     | marker befæstelsen og derefter                                                                                                    | Befæstelse 🖸 🗂                                                                                                    |
|     |                                                                                                    | Tekst 🗢 🛛 🗛                                                                                                    |
|     | klikke på 📕                                                                                                    | Arfalt 30%                                                                                                    |
|     |                                                                                                    |                                                                                                    |
|     |                                                                                                    | Filser/belægningssten 20%                                                                                                    |
|     |                                                                                                    | Græs 50%                                                                                                    |
|     | Screening for overfladevand                                                                                                    |                                                                                                    |
| 12  | Du kan se, hvilken risiko din                                                                                                    | +         1. Samdas         2. Saptivab         3. Savler         4. Inductional delete         5. Reiniteter         4. Projetitifiera                                                                                                    |
|     | lokalitet udgør overfor                                                                                                    | belauter ps. (±643-0001 105) ♥ (teleperindum)<br>Training finance Φ (stantase Φ (stantase Φ (stantase Φ ))                                                                                                    |
|     | overfladevandet i "Screening for                                                                                                    | Service and the settile are plotting in statuse)  Merge and settile are settile are plotting in statuse)  Undersynaptic in Selvice (10), proclaved                                                                                                    |
|     | overfladevand"                                                                                                    | Undersagetie, Holdestein (1/2, gundande 28-65-2020, 1,1). 285a 295a                                                                                                    |
|     |                                                                                                    |                                                                                                    |
|     |                                                                                                    | Kasike i                                                                                                    |
|     |                                                                                                    | Numericit amountabilit\0 for<br>Manual di Balanci di Statuta di Statuta di Stat                     |
|     |                                                                                                    | Lokalite samit X X  Use Sector Sector |
|     |                                                                                                    | Instant         Instant         Instant           Inper relizer at the         Inper relizer at the         Instant         Instant           Met         Imper relizer at the         Instant         Instant         Instant           Met         Imper relizer at the         Imper relizer at the         Imper relizer at the         Imper relizer at the                                                                                                    |
|     |                                                                                                    | Umm         Initial           Filer Ibdepringsten         20%                                                                                                    |
|     |                                                                                                    |                                                                                                    |
|     |                                                                                                    | i JAR-uuuanneise nar du ikke mulighed for at se screeninger,<br>men ved de enkelte regioner har du mulighed for det                                                                                                    |
|     | GrundRisk screening                                                                                                    |                                                                                                    |

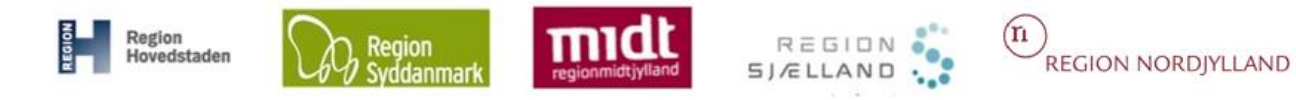

| ← 1. Stamdata                                                            | 2. Sagsforløb                                                                                                    | 3. Stoffer                                                                                                    | 4. Indsatsområde                                                                                                    | 5. Aktiviteter                                                                                                    | 6. Projekt/Fase                                                                                                    |
|--------------------------------------------------------------------------|----------------------------------------------------------------------------------------------------|----------------------------------------------------------------------------------------------------|----------------------------------------------------------------------------------------------------|----------------------------------------------------------------------------------------------------|----------------------------------------------------------------------------------------------------|
| Indsatser pr. 26-05-2020 13:05                                           | Rediger Indiats                                                                                                    | - Bemærkning                                                                                                    |                                                                                                    |                                                                                                    | 352                                                                                                    |
| [Samlet overbilk over planlagte indiate<br>Afværge, arealanvendelse      |                                                                                                    |                                                                                                    |                                                                                                    |                                                                                                    |                                                                                                    |
| Undersøgelse, Indiedende (V2), grundva                                   | nd                                                                                                    |                                                                                                    |                                                                                                    |                                                                                                    |                                                                                                    |
|                                                                          |                                                                                                    | Undersøgelse, Indiedende (V2), grund                                                                                                    | vandi 26-05-2020, JLLK:                                                                                                    | 2854                                                                                                    | 2855                                                                                                    |
|                                                                          |                                                                                                    | ******                                                                                                    |                                                                                                    | 20040005                                                                                                    |                                                                                                    |
|                                                                          |                                                                                                    |                                                                                                    |                                                                                                    |                                                                                                    | i ha                                                                                                    |
| Matrikler 1                                                              |                                                                                                    | Nuværende anvendels                                                                                                    |                                                                                                    | Vurdering af den offen                                                                                                    | ige industs                                                                                                    |
| 285b, Hillerad Overdrev                                                  | klas y USU                                                                                                    | windopi      w     viv     w     viv     w     viv     viv | song e inic e lage e uso e inic                                                                                                    |                                                                                                    | int. • Uge • Miji • ingen •                                                                                                    |
| > Overfladevand screening                                                |                                                                                                    |                                                                                                    | ✓ GrundRisk screening                                                                                                    |                                                                                                    |                                                                                                    |
| Fuld historik på planlagte indsatse     Log over systemopdateringer af m | r<br>atrikeloplysninger                                                                                                    |                                                                                                    | Type Φ Deto Φ                                                                                                    | Stofnavn 🌩<br>Ingen rækker at vise                                                                                                    | Faktor 🗢                                                                                                    |
|                                                                          |                                                                                                    |                                                                                                    | Beregn                                                                                                    |                                                                                                    |                                                                                                    |
|                                                                          |                                                                                                    |                                                                                                    |                                                                                                    |                                                                                                    |                                                                                                    |
|                                                                          |                                                                                                    |                                                                                                    | > Befæstelse 🕱                                                                                                    |                                                                                                    |                                                                                                    |
| I JAR-udd                                                                | annelse hai                                                                                                    | r du ikke n                                                                                                    | nulighed for                                                                                                    | at se scre                                                                                                    | eninger,                                                                                                    |
| men ved o                                                                | le enkelte re                                                                                                    | egioner ha                                                                                                    | ar du mulighe                                                                                                    | ed for det.                                                                                                    |                                                                                                    |
| g indsats"                                                               |                                                                                                    |                                                                                                    |                                                                                                    |                                                                                                    |                                                                                                    |
|                                                                          |                                                                                                    |                                                                                                    |                                                                                                    |                                                                                                    |                                                                                                    |
|                                                                          |                                                                                                    |                                                                                                    |                                                                                                    | 🖍 🛓 sao                                                                                                    | i tabel                                                                                                    |
| Nuværende anve                                                           | ndelse/GIS 🕄                                                                                                    |                                                                                                    | Vurdering af o                                                                                                    | den offentlige indsats                                                                                                    |                                                                                                    |
| Ind.opi 🗢 OFV 🗢 Natur                                                    | ♦ Bolig ♦ Inst. ♦ Li                                                                                                    | ege 🗢 OSD 🗢 Ind.o                                                                                                    | pl \$ OFV \$ Natur \$ B                                                                                                    | lolig ♦ Inst. ♦ Leg                                                                                                    | e �   Miljø �   Ingen �                                                                                                    |
| x                                                                        | x                                                                                                    | x                                                                                                    | (                                                                                                    | x                                                                                                    |                                                                                                    |
|                                                                          | _                                                                                                    |                                                                                                    |                                                                                                    |                                                                                                    |                                                                                                    |
|                                                                          | f                                                                                                    | <b>((</b> = = +1); = ; = ; = ;                                                                                                    | lasta for after                                                                                                    |                                                                                                    |                                                                                                    |
| drer status i                                                            | tornold til d                                                                                                    | offentlig ind                                                                                                    | isats, ix effe                                                                                                    | er en unde                                                                                                    | rsøgelse,                                                                                                    |
| de <b>gælden</b> o                                                       | de indsats(e                                                                                                    | er) (svarer                                                                                                    | ide til den in                                                                                                    | dsats, son                                                                                                    | n er                                                                                                    |
| ev).                                                                     |                                                                                                    |                                                                                                    |                                                                                                    |                                                                                                    |                                                                                                    |
|                                                                          |                                                                                                    |                                                                                                    |                                                                                                    |                                                                                                    |                                                                                                    |
| ndsats pr. :                                                             | xxx" løben                                                                                                    | de bliver                                                                                                    | opdateret. h                                                                                                    | nvis indsa                                                                                                    | atsen                                                                                                    |
|                                                                          |                                                                                                    |                                                                                                    |                                                                                                    |                                                                                                    |                                                                                                    |
|                                                                          |                                                                                                    |                                                                                                    |                                                                                                    |                                                                                                    |                                                                                                    |
| valitataanaai                                                            | ام مە مار                                                                                                    | ol hor om                                                                                                    | tto krydoor i                                                                                                    | forhold til                                                                                                    | byod dor                                                                                                    |
| antersspeci                                                              | <u>nk</u> , sa du sr                                                                                                    | ai ner sæ                                                                                                    | lie krydser i                                                                                                    |                                                                                                    | , rivau der                                                                                                    |
| ie iokalitet.                                                            |                                                                                                    |                                                                                                    |                                                                                                    |                                                                                                    |                                                                                                    |
|                                                                          |                                                                                                    |                                                                                                    |                                                                                                    |                                                                                                    |                                                                                                    |
| iveau) er " <i>V</i>                                                     | urderingen                                                                                                    | af offentlig                                                                                                    | g indsats" <u>m</u> a                                                                                                    | atrikelsped                                                                                                    | <u>cifik</u> (og                                                                                                    |
| er mere end                                                              | l en lokalite                                                                                                    | t på en ma                                                                                                    | atrikel, så vis                                                                                                    | ses den "v                                                                                                    | ærste"                                                                                                    |
|                                                                          |                                                                                                    |                                                                                                    | -                                                                                                    |                                                                                                    |                                                                                                    |
|                                                                          | November 2 November 2 November | Noverende anvendelee/015 0         I JAR-uddannelse han         I JAR-uddannelse han         I JAR-uddannelse han         I JAR-uddannelse han         I JAR-uddannelse han         I JAR-uddannelse han         I JAR-uddannelse han         I JAR - uddannelse han         I JAR - uddannelse han         I JAR - uddannelse han         I JAR - uddannelse han         I JAR - uddannelse han         I I JAR - uddannelse han         I I JAR - uddannelse han         men ved de enkelte re         J indsats"         I der status i forhold til de         Ar x x x         drer status i forhold til de         alitetsspecifik, så du sk         de lokalitet.         iveau) er "Vurderingen         er mere end en lokalitet                                                                                                    | Image: Image: | Image: Image: | Image: State of the second second |

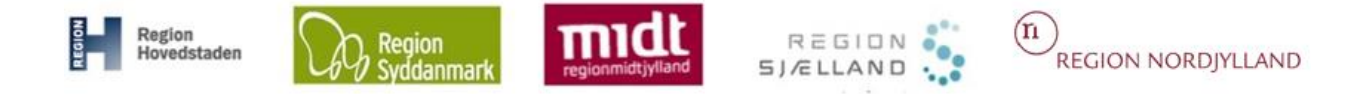

#### Beskrivelse af faneblad 4. Indsatsområde

| ← 1. Stamdata                                                                                          | 2. Sagsforløb                | 3. Stoffer                  | 4. Indsatsområde                        | 5. Aktiviteter                       | 6. Projekt/Fase                         |
|----------------------------------------------------------------------------------------------------|------------------------------|-----------------------------|-----------------------------------------|--------------------------------------|-----------------------------------------|
| Indsatser pr. 30-06-2020 11:52                                                                         | Rediger Indexte              |                             |                                         |                                      |                                         |
|                                                                                                    |                              | Bemærkning                  |                                         |                                      |                                         |
| [Samlet overblik over planlagte indsatser]                                                             |                              |                             |                                         | 250t 0000am<br>280Kr 250ft           | 252b                                    |
| Undersøgelse, Indledende (V2), grundvand                                                               |                              | ******                      |                                         | 149f                                 |                                         |
|                                                                                                    |                              |                             |                                         | 7000                                 | 219-30054 285b                          |
|                                                                                                    | Planla                       | igt indsats                 |                                         |                                      | 2850                                    |
|                                                                                                    |                              |                             |                                         |                                      | 2004                                    |
|                                                                                                    |                              |                             |                                         |                                      | 7000af                                  |
|                                                                                                    |                              |                             |                                         | 2850                                 | 1a                                      |
|                                                                                                    |                              |                             |                                         | 149p                                 | 97 m                                    |
| Matrikler 1                                                                                            |                              |                             |                                         | /                                    | 🖍 🛓 søg i tabel                         |
| Matellat 🔺                                                                                             | Blak 🌢 OSD                   | Nuværende anvendels         | ie/GIS 🚯                                | Vurdering af den offentl             | ige indsats                             |
| 285a, Hillerød Overdrev                                                                                | X X                          |                             |                                         | X X X                                | inst. 🗶 Lege 🖌 Minjø 🐳 Ingen 🐳          |
| Lokalitet samlet                                                                                       | x x                          | x                           | x x                                     | x x                                  |                                         |
| ✓ Overfladevand screening                                                                              |                              |                             | GrundRisk screening                     |                                      |                                         |
| Type \$ Dato \$ Re                                                                                     | cipient 🗢                    | Stofnavn 🗢 🛛 Faktor 🖨       | Type \$ Dato \$                         | Stofnavn 🗢                           | Faktor 🗢                                |
| S                                                                                                    | Ingen rækker at vise         | nd                          |                                         | Ingen rækker at vise                 |                                         |
| Hent Beregn                                                                                            | Screeningsværktøj (Officiel) | Screeningsværktøj (Foreløbi | a) Beregn                               | Grundkisk Screening                  |                                         |
|                                                                                                    |                              |                             |                                         |                                      |                                         |
| > Fuld historik på planlagte indsatser                                                                 |                              |                             |                                         |                                      |                                         |
| > Log over systemopdateringer of gate                                                                  | sternændringer matrikelor    | olysninger                  | > Befæstelse 0                          |                                      |                                         |
|                                                                                                    |                              |                             |                                         |                                      |                                         |
|                                                                                                    |                              |                             |                                         |                                      |                                         |
|                                                                                                    |                              |                             |                                         |                                      |                                         |
|                                                                                                    |                              |                             |                                         |                                      |                                         |
|                                                                                                    |                              |                             |                                         |                                      |                                         |
| ← 1. Stamdata                                                                                          | 2. Sagsforløb                | 3. Stoffer                  | 4. Indsatsområde                        | 5. Aktiviteter                       | 6. Projekt/Fase                         |
| Indextser 8 0.05 2020 11:52                                                                            |                              |                             |                                         |                                      |                                         |
|                                                                                                    |                              | Bemærkning                  |                                         |                                      |                                         |
| ISamlet overblik over planlagte indsatser                                                              |                              | 2                           |                                         | 250t 250tr                           | 252b                                    |
| Undersøgelse, Indledende (V2), grundvand                                                               |                              | *******                     |                                         | 14.9f                                |                                         |
|                                                                                                    |                              | ******                      |                                         | 7000                                 | 219-50054 285b                          |
|                                                                                                    |                              |                             |                                         |                                      | 285.0                                   |
|                                                                                                    |                              |                             |                                         |                                      | 2058                                    |
|                                                                                                    |                              |                             |                                         |                                      | 7000af                                  |
|                                                                                                    |                              |                             |                                         | 2850                                 | 1a                                      |
|                                                                                                    |                              |                             |                                         | 149p                                 | • • • • • • • • • • • • • • • • • • • • |
| Matrikler 1                                                                                            |                              |                             |                                         |                                      | 🖍 🛓 👷 i tabel                           |
|                                                                                                    |                              | Nuværende anvendel          | se/GIS 1                                | Vurdering af den offent              | lige indsats 5                          |
| Matrikel                                                                                               | R.Lok. 🗢 OSD                 | Q Ind.opl ♀ OFV ♀ Natur ♀   | Bolig ≑ inst. ≑ Lege ¢ OSD ¢ Ind<br>x y | opl ⊋ OFV ⊋ Natur \$ Bolig \$<br>x v | Inst. ⇒ Leye ⇒ Miljø ⇒ Ingen ⇒          |
| Lokalitet samlet                                                                                       | x x                          | x x                         | x x                                     | x x                                  |                                         |
| ✓ Overfladevand screeping                                                                              |                              |                             | ✓ GrundRick screening                   |                                      |                                         |
| Type \$ Dato \$ Re                                                                                     | cipient 🗢                    | Stofnavn 🗢 Faktor 🕯         | Type 🗢 🛛 🕁                              | Stofnavn 🗢                           | Faktor 🖨                                |
|                                                                                                    | Ingen rækker at vise         |                             |                                         | Ingen rækker at vise                 |                                         |
| Hent Beregn                                                                                            | Screeningsværktøj (Officiel) | Screeningsværktøj (Foreløbi | g) Beregn                               |                                      |                                         |
|                                                                                                    |                              |                             |                                         |                                      |                                         |
| N PHILIP IN A PARTY OF                                                                                 | 13                           |                             |                                         |                                      |                                         |
| <ul> <li>Fuld historik på planlagte indsatser</li> <li>Lon over systemondateringer of mater</li> </ul> | ikelonivsninger 10           |                             | > Befæstelse                            |                                      |                                         |
| , log over systemopulateringer af matr                                                                 |                              |                             |                                         |                                      |                                         |
| Planlagt indeat                                                                                        | s Her andi                   | les de fremadret            | ede planlagte indea                     | tser for de enkelte                  | e matrikler på                          |
| . i iamayi musat                                                                                       |                              |                             | ede planagie musa                       |                                      |                                         |
|                                                                                                    | IOKalitetel                  | 1.                          |                                         |                                      |                                         |
|                                                                                                    |                              |                             |                                         |                                      |                                         |
|                                                                                                    | En planla                    | gt indsats skal sl          | ettes, hvis der ikke l                  | ængere er nogle i                    | matrikler på                            |
|                                                                                                    | lokaliteter                  | n, som har den p            | ågældende planlagt                      | e indsats. Dette e                   | r f.eks. tilfældet.                     |
|                                                                                                    |                              |                             |                                         |                                      |                                         |

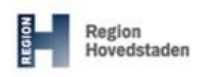

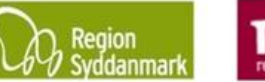

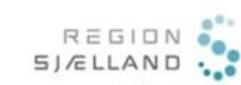

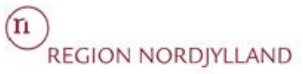

|                                           | <ul> <li>hvis en lokalitet står som planlagt indsats "Undersøgelse, Indledende V2". Der bliver nu udført en indledende undersøgelse og lokaliteten udgår af kortlægningen. Den planlagte indsats skal nu ændres til "Ingen indsats, ikke omfattet af off. indsats" og den planlagte indsats "Undersøgelse, indledende V2" skal slettes.</li> <li>Specielt for Region Sjælland – kig i tjeklisten.</li> <li>OBS - Hvis du ændre en matrikels status fra fx "V2" til "Udgået af kortlægningen", skal du huske selv at gå ind og ændre på den "Planlagte indsats", da JAR ikke genererer en alarm, hvis matriklens status og planlagte indsats er i modstrid med hinanden.</li> </ul> |
|-------------------------------------------|----------------------------------------------------------------------------------------------------|
| 2. Bemærkning                             | Her vises begrundelsen for den valgte indsats, som er markeret under " <i>Planlagt Indsats</i> " - Se de enkelte regioners tjeklister for om denne skal udfyldes.                                                                                                    |
| <b>3.</b> Kortudsnit for planlagt indsats | Her vises et kortudsnit for den valgte indsats, som er markeret under " <i>Planlagt Indsats</i> ".                                                                                                    |
| 4. Nuværende<br>anvendelse/GIS            | Her vises den nuværende anvendelse på matriklen, samt beliggenhed i forhold til grundvand m.m.                                                                                                    |
|                                           | Oplysningerne om nuværende anvendelse:         - "Bolig" = boligejendomme samt parcel- og rækkehuse         - "Inst." = børneinstitution         - "Lege" = offentlig legeplads         hentes alle fra tabellen "nuværende anvendelse" under "Matriklens stamdata" på         baggrund af OIS-oplysninger – det er også her du skal rette dem, hvis         oplysningerne er forkerte (Gå til stamdata for lokaliteten og dobbeltklik på den matrikel, hvis oplysninger er forkerte).                                                                                                    |
|                                           | Oplysningerne om matriklens beliggenhed i forhold til:         - "OSD"         - "Ind. opl." (Indvindingsopland til offentlig vandforsyning)         - "OFV" (Overfladevand)         - "Natur"         hentes alle fra GIS-kortdelen.         De enkelte indsatser under "Nuværende anvendelse/GIS" bliver udfyldt                                                                                                    |
|                                           | automatisk af JAR i forbindelse med oprettelse af en ny lokalitet eller, når du<br>lægger en matrikel til lokaliteten.                                                                                                    |
|                                           | Du har ikke mulighed for at lave rettelser på de oplysninger der hentes fra GIS-<br>delen.                                                                                                    |
| 5. Vurdering af den<br>offentlige indsats | Her vises regionens aktuelle vurdering af den offentlige indsats på lokaliteten.<br>Den/de valgte indsatser vil slå igennem ved oprettelse af efterfølgende faser på<br>den pågældende lokalitet.                                                                                                    |
|                                           | På " <i>Vurdering af den offentlige indsats</i> " skal du oplyse matriklens aktuelle indsats for lokaliteten (kan varierer fra den indsats, som JAR angiver automatisk, fx efter en undersøgelse).                                                                                                    |

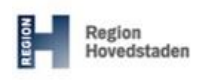

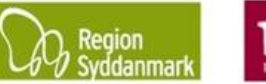

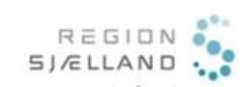

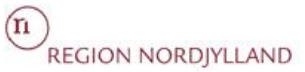

|                        | Matrikler 1                                                                                                    |  |  |  |  |  |
|------------------------|----------------------------------------------------------------------------------------------------|--|--|--|--|--|
|                        | New reduction of the set of the set of the se            |  |  |  |  |  |
|                        | Matrikel Φ         R.Lok. Φ         OSD Φ         Ind.opl Φ         OFV Φ         Natur Φ         Bolig Φ         Inst. Φ         Lege Φ         OSD Φ         Ind.opl Φ         OFV Φ         Natur           2255, Hillerer Overdrav         Y         Y                                                                                                    |  |  |  |  |  |
|                        | Lokalitet samlet     X     X     X     X     X                                                                                                    |  |  |  |  |  |
|                        | Water of order       It is a service and of the off of the off of the off of the off of the off of the off of the off of the off of the off of the off of the off of the off of the off of the off off off off off off off off off of                                                                                                    |  |  |  |  |  |
|                        | Sæt at fluaban undar de ankalte indepteer far hvor metrikel                                                                                                    |  |  |  |  |  |
|                        |                                                                                                    |  |  |  |  |  |
|                        | Vurdering af den offentlige indsats                                                                                                    |  |  |  |  |  |
|                        | OSD                                                                                                    |  |  |  |  |  |
|                        |                                                                                                    |  |  |  |  |  |
|                        | <u> </u>                                                                                                    |  |  |  |  |  |
|                        | OBS: Vurderingen er lekalitetespecifik                                                                                                    |  |  |  |  |  |
|                        |                                                                                                    |  |  |  |  |  |
| 6 Refrectales          | Her kan du angiya befastelsestype og present for det V2 kortlagte areal                                                                                                    |  |  |  |  |  |
| 0. Delæstelse          | Her kan du angive belæstelsestype og procent for det vz-kontagte areat.                                                                                                    |  |  |  |  |  |
|                        | Her vises befreteleseturer er presentendelen ef de enkelte befreteleseturer                                                                                                    |  |  |  |  |  |
|                        | Set et flueben under de enkelte indsatser for hver matrikel.         Image: Set et flueben under de enkelte indsatser for hver matrikel.         Image: Set et flueben under de enkelte indsatser for hver matrikel.         Image: Set et flueben under de enkelte indsatser for hver matrikel.         Image: Set et flueben under de enkelte indsatser for hver matrikel.         Image: Set et flueben under de enkelte befæstelsestype og procent for det V2-kortlagte areal.         Her vises befæstelsestype og procent for det V2-kortlagte areal.         Her vises befæstelsestype og procent for at redigere indsatsen for lokaliteten.         Hvis der redigeres/oprettes en indsats tilføjes datoen for ændringen til drop-downmenuen " <i>Vis tidligere indsats</i> ".         Dato for valgt indsats. Som udgangspunkt vises den nyeste indsats på fanebladet, men her kan også vælges indsats for et givet tidspunkt.         Overbik over de enkelte matriklers nuværende anvendelse sammenholdt med regionens aktuelle vurdering af den offentlige indsats på den specifikke lokalitet.         OBS for du begynder at arbejde med screeningsværktøjet i JAR, skal du starte med at å be Screeningsværktøjet op og logge ind, så har JAR mulighed for at gå direkte ind i Screeningsværktøjet op og logge ind, så har JAR mulighed for at gå direkte ind i Screeningsværktøjet op og logge ind, så har JAR mulighed for at gå direkte ind i Screeningsværktøjet, når du klikker på fx knappen "screeningsværktøjet.         Image: Screeningsværktøjet op og logge ind, så har JAR mulighed for at gå direkte ind i Screeningsværktøjet op og logge ind, så har JAR mulighed for at gå direkte ind i Screeningsværktøjet op og logge ind, så har JAR mulig                                                                                                    |  |  |  |  |  |
|                        | Inductant       x       x       x       x       x         Sæt et flueben under de enkelte indsatser for hver matrikel.       Image: Angele angele ange                                                                                |  |  |  |  |  |
|                        | er kan du angive befæstelsestype og procent for det V2-kortlagte areal.<br>er vises befæstelsestyper og procentandelen af de enkelte befæstelsestyper<br>20 % = hele det V2-kortlagte areal).<br>ed klik på denne knap får du mulighed for at redigere indsatsen for lokaliteten.<br>ris der redigeres/oprettes en indsats tilføjes datoen for ændringen til drop-down-<br>enuen " <i>Vis tidligere indsats</i> ".<br>eto for valgt indsats. Som udgangspunkt vises den nyeste indsats på fanebladet,<br>en her kan også vælges indsats for et givet tidspunkt.<br>ererblik over de enkelte matriklers nuværende anvendelse sammenholdt med<br>gionens aktuelle vurdering af den offentlige indsats på den specifikke lokalitet.<br><b>35</b> før du begynder at arbejde med screeningsværktøjet i JAR, skal du starte<br>ed at åbne Screeningsværktøjet, når du klikker på fx knappen<br>creeningsværktøj.                                                                                                    |  |  |  |  |  |
| 7. Rediger indsats     | Ved klik på denne knap får du mulighed for at redigere indsatsen for lokaliteten.                                                                                                    |  |  |  |  |  |
|                        |                                                                                                    |  |  |  |  |  |
|                        | Hvis der redigeres/oprettes en indsats tilføjes datoen for ændringen til drop-down-                                                                                                    |  |  |  |  |  |
|                        | State of the set of the set of the |  |  |  |  |  |
|                        |                                                                                                    |  |  |  |  |  |
| 8. Indsats pr. [dato]  | Dato for valgt indsats. Som udgangspunkt vises den nyeste indsats på fanebladet,                                                                                                    |  |  |  |  |  |
|                        | men her kan også vælges indsats for et givet tidspunkt.                                                                                                    |  |  |  |  |  |
|                        |                                                                                                    |  |  |  |  |  |
| 9. Matrikeloplysninger | Overblik over de enkelte matriklers nuværende anvendelse sammenholdt med                                                                                                    |  |  |  |  |  |
|                        | regionens aktuelle vurdering af den offentlige indsats på den specifikke lokalitet.                                                                                                    |  |  |  |  |  |
|                        |                                                                                                    |  |  |  |  |  |
| 10. Screening for      | <b>OBS</b> før du begynder at arbejde med screeningsværktøjet i JAR, skal du starte                                                                                                    |  |  |  |  |  |
| overfladevand          | med at åbne Screeningsværktøjet op og logge ind, så har JAR mulighed for at gå                                                                                                    |  |  |  |  |  |
|                        | direkte ind i Screeningsværktøjet, når du klikker på fx knappen                                                                                                    |  |  |  |  |  |
|                        | "Screeningsværktøj".                                                                                                    |  |  |  |  |  |
|                        | €         1. Standata         2. Sageforleb         3. Stoffer         4. Indiatsområde         5. Activiteter         6. Projekt/Fase                                                                                                    |  |  |  |  |  |
|                        | Induster pr. 30-06-2020 11:53 V Redge Industs                                                                                                    |  |  |  |  |  |
|                        | Parlage Indicas: © Stantado © Stantado © Stantado © Pennetorinag                                                                                                    |  |  |  |  |  |
|                        | Undessgelse, Indiedende (V2), gundhand                                                                                                    |  |  |  |  |  |
|                        |                                                                                                    |  |  |  |  |  |
|                        | 285a                                                                                                    |  |  |  |  |  |
|                        | Sæt et flueben under de enkelte indsatser for hver matrikel.<br>Image: Set et flueben under de enkelte indsatser for hver matrikel.         Image: Set et flueben under de enkelte indsatser for hver matrikel.         Image: Set et flueben under de enkelte belg indsatser for hver matrikel.         Image: Set et flueben under de enkelte belg indsatser for lokalitetsspecifik.         Image: Set et flueben under de enkelte belfæstelsestyper 100 % = hele det V2-kortlagte areal).         Image: Set et flueben under kanap får du mulighed for at redigere indsatsen for lokaliteten.         Avis der redigeres/oprettes en indsats tilføjes datoen for ændringen til drop-downnenuen "Vis tidligere indsats".         Dato for valgt indsats. Som udgangspunkt vises den nyeste indsats på fanebladet, nen her kan også vælges indsats for et givet tidspunkt.         Dverblik over de enkelte matriklers nuværende anvendelse sammenholdt med egionens aktuelle vurdering af den offentlige indsats på den specifikke lokalitet.         DBS for du begynder at arbejde med screeningsværktøjet i JAR, skal du starte ne dat åbne Screeningsværktøjet, når du klikker på fx knappen Screeningsværktøjet op glogge ind, så har JAR mulighed for at gå lirekte ind i Screeningsværktøjet, når du klikker på fx knappen Screeningsværktøjet.         Image: Start den starter den sidste automatiske screening eller evt. bearbejdet         Image: Start den sidste automatiske screening eller evt. bearbejdet         Image: Start den sidste automatiske screening eller evt. bearbejdet         Image: Start den sidste automatiske screening eller evt. bearbejdet                                                                                                    |  |  |  |  |  |
|                        |                                                                                                    |  |  |  |  |  |
|                        | Matrilder 1 🖍 📩 arg i tablet<br>Nuoreende averadeize/GS 🛈 Vurdering al den affentige industs                                                                                                    |  |  |  |  |  |
|                        | Matrikel Φ         Rtok. Φ         OSD Φ         Indcpit Φ         OFV Φ         Nature         Bolig Φ         Inst. Φ         Lege Φ         OSD Φ         Indcpit Φ         OFV Φ         Nature         Bolig Φ         Inst. Φ         Lege Φ         OSD Φ         Indcpit Φ         OFV Φ         Nature         Bolig Φ         Inst. Φ         Lege Φ         Migit Φ         Ingen Φ           265a Hillred Overdrev         X         X <td< th=""></td<>                                                                                                    |  |  |  |  |  |
|                        | Localitet samlet X X X X X X X X X                                                                                                    |  |  |  |  |  |
|                        | ✓ Duerfladerand screening         ✓ GrundRisk screening           Type Φ         Dato Φ         Recipient Φ         Stofnam Φ         Faktor Φ                                                                                                    |  |  |  |  |  |
|                        | Ingen rækker at vise Ingen rækker at vise                                                                                                    |  |  |  |  |  |
|                        | ren vergin verenginerkag vinner verenginerkag vinner                                                                                                    |  |  |  |  |  |
|                        | Fuld historik på planlagte induster                                                                                                    |  |  |  |  |  |
|                        | Log over systemopdateringer af matrikeloplysninger     Sefectedee                                                                                                    |  |  |  |  |  |
|                        |                                                                                                    |  |  |  |  |  |
|                        | Set et flueben under de enkelte indsatser for hver matrikel.         Image: Set et flueben under de enkelte indsats for hver matrikel.         Image: Set et flueben under de enkelte indsats for et varie and the set enkelte befæstelsestyper og procent for det V2-kortlagte areal.         Her kan du angive befæstelsestype og procent for det V2-kortlagte areal.         Her vises befæstelsestyper og procentandelen af de enkelte befæstelsestyper (100 % = hele det V2-kortlagte areal).         Ved klik på denne knap får du mulighed for at redigere indsatsen for lokaliteten.         Hvis der redigeres/oprettes en indsats tilføjes datoen for ændringen til drop-downmenuen " <i>Vis tidligere indsats</i> ".         Dato for valgt indsats. Som udgangspunkt vises den nyeste indsats på fanebladet, men her kan også vælges indsats for et givet tidspunkt.         Overblik over de enkelte matriklers nuværende anvendelse sammenholdt med regionens aktuelle vurdering af den offentlige indsats på den specifikke lokalitet.         OBS før du begynder at arbejde med screeningsværktøjet i JAR, skal du starte med at åne Screeningsværktøjet, på (10, 20, 20, 20, 20, 20, 20, 20, 20, 20, 2                                                                                                    |  |  |  |  |  |
|                        | Set et flueben under de enkelte indsatser for hver matrikel.         Image: Set et flueben under de enkelte indsatser for hver matrikel.         Image: Set et flueben under de enkelte indsatser for hver matrikel.         Image: Set et flueben under de enkelte indsatser for hver matrikel.         Image: Set et flueben under de enkelte indsatser for hver matrikel.         Image: Set et flueben under de enkelte befæstelsestyper (100 % = hele det V2-kortlagte areal).         Ver klik på denne knap får du mulighed for at redigere indsatsen for lokaliteten.         Hvis der redigeres/oprettes en indsats tilføjes datoen for ændringen til drop-down-menuen " <i>Vis tidligere indsats</i> ".         Dato for valgt indsats. Som udgangspunkt vises den nyeste indsats på fanebladet, men her kan også vælges indsats for et givet tidspunkt.         Overblik over de enkelte matriklers nuværende anvendelse sammenholdt med regionens aktuelle vurdering af du klikker på fx knappen "screeningsværktøjet, når du klikker på fx knappen "screeningsværktøjet, når du klikker på fx knappen "screeningsværktøjet, når du klikker på fx knappen "screeningsværktøjet.         Image: Streeningsværktøjet, når du klikker på fx knappen "screeningsværktøjet.         Image: Streeningsværktøjet, når du klikker på fx knappen "screeningsværktøjet.         Image: Streeningsværktøjet, når du klikker på fx knappen "screeningsværkøjet.         Image: Streeningsværkøjet, når du klikker på fx knappen "screeningsværkøjet.         Image: Streeningsværkøjet.         Image: Streeningsværkøjet.         Image: Streeningsværkøjet.                                                                                                    |  |  |  |  |  |
|                        | Set et flueben under de enkelte indsatser for hver matrikel.           Statiet et flueben under de enkelte indsats generative indsats           Statiet et flueben under de offentlige indats           Statiet et flueben under et lokalitetsspecifik.   OBS: Vurderingen er lokalitetsspecifik. Her kan du angive befæstelsestype og procent for det V2-kortlagte areal. Her vises befæstelsestyper og procentandelen af de enkelte befæstelsestyper (100 % = hele det V2-kortlagte areal). Ved klik på denne knap får du mulighed for at redigere indsatsen for lokaliteten. Hvis der redigeres/oprettes en indsats tilføjes datoen for ændringen til drop-downmenuen "Vis tidligere indsats". Dato for valgt indsats. Som udgangspunkt vises den nyeste indsats på fanebladet, men her kan også vælges indsats for et givet tidspunkt. Overblik over de enkelte matriklers nuværende anvendelse sammenholdt med regionens aktuelle vurdering af den offentlige indsats på den specifikke lokalitet. DBS før du begynder at arbejde med screeningsværktøjet i JAR, skal du starte med at åbne Screeningsværktøjet, når du klikker på fx knappen "Screeningsværktøjet op og logge ind, så har JAR mulighed for at gå tirekte ind i Screeningsværktøjet, når du klikker på fx knappen "Screeningsværktøjet op og logge ind, så har JAR mulighed for at gå tirekte ind i Screeningsværktøjet op og logge ind, så har JAR mulighed for at gå tirekte ind i Screeningsværktøjet op og logge ind, så har JAR mulighed for at gå tirekte ind i Screeningsværktøjet op og logge ind, så har JAR mulighed for at gå tirekte ind i Screeningsværktøjet op og logge ind, så har JAR mulighed for at gå tirekte ind i Screeningsværktøjet op og logge ind, så har JAR mulighed for at gå tirekte ind i Screeningsværktøjet op og logge ind, så har JAR mulighed for at gå tirekte ind i Screeningsværktøjet op og logge ind, så har JAR mulighed for at gå tirekte ind i Screeningsværktøjet op og logge ind, så har JAR mulighed for at gå tind                                                        |  |  |  |  |  |
|                        | screening, der er bievet ibretaget ved DK-Jord.                                                                                                    |  |  |  |  |  |
|                        |                                                                                                    |  |  |  |  |  |

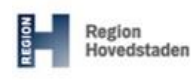

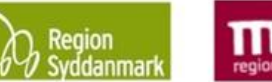

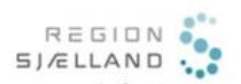

| 10. Screening for<br>overfladevand -<br>FORTSAT | Beregn<br>kan du få scree<br>overfor overflad<br>Der oprettes en<br>efter du har kør                                                                                                    | Beregn<br>Hvis du har lagt nye oplysninger ind fx ny branche eller nye stoffer, så<br>kan du få screeningsværktøjet til via JAR at beregne om dette ændrer på risikoen<br>overfor overfladevandet.<br>Der oprettes en ny række i screeningsværktøjstabellen med Typen FORELØBIG<br>efter du har kørt screeningen.                                                                                                    |                                                                                                    |                                                                        |                                            |  |  |  |
|-------------------------------------------------|----------------------------------------------------------------------------------------------------|----------------------------------------------------------------------------------------------------|----------------------------------------------------------------------------------------------------|------------------------------------------------------------------------|--------------------------------------------|--|--|--|
|                                                 | ✓ Overflade                                                                                                    | vand screening                                                                                                    |                                                                                                    |                                                                        |                                            |  |  |  |
|                                                 | Туре 🗢                                                                                                    | Dato ≑                                                                                                    | Recipient 🗢                                                                                                    | Stofnavn ≑                                                             | Faktor 🖨                                   |  |  |  |
|                                                 | Foreløbig                                                                                                    | 03-06-2020 06:25:20                                                                                                    |                                                                                                    | Trichlorethylen                                                        | 1,81                                       |  |  |  |
|                                                 | Screeningsværk<br>(Officiel)<br>Screeningsværk<br>(Foreløbig)<br>tabellen ellers e<br>screeningsværk                                                                                                    | tøj<br>Den starter e<br>Denne knap e<br>er den inaktiv. Den s<br>ktøjet, hvor du har m                                                                                                    | t nyt vindue op m<br>er kun aktiv, hvis<br>tarter et nyt vindu<br>ulighed for at fore                                                                                                    | ed screeningsvæ<br>der er en foreløb<br>ie op med<br>etage en screenir | erktøjet.<br>ig screening i<br>ng af data. |  |  |  |
|                                                 | Rækkerne er m                                                                                                    | ned <b>sort</b> tekst, hvis d                                                                                                    | ler ingen risiko er                                                                                                    | for overfladevan                                                       | det.                                       |  |  |  |
|                                                 | ✓ Overfladeva                                                                                                    | and screening                                                                                                    |                                                                                                    |                                                                        |                                            |  |  |  |
|                                                 | Туре 🗢                                                                                                    | Dato 🗢                                                                                                    | Recipient 🗢                                                                                                    | Stofnavn 🗢                                                             | Faktor 🗢                                   |  |  |  |
|                                                 | Bearbejdet                                                                                                    | 03-06-2020 06:17:19                                                                                                    |                                                                                                    |                                                                        | < 0,1                                      |  |  |  |
|                                                 | Automatisk                                                                                                    | 26-05-2020 14:00:06                                                                                                    |                                                                                                    | Trichlorethylen                                                        | 1,81                                       |  |  |  |
|                                                 | Rækkerne er m<br>OBS - Det er m<br>frarådes, da go<br>overskrevet af e                                                                                                    | ned <b>rød</b> tekst, hvis de<br>suligt at foretage scre<br>odkendte lokaliteter (<br>efterfølgende kladde                                                                                                    | er er risiko er for<br>eening på godker<br>og dermed dit sc<br>r                                                                                                    | overfladevandet.<br>ndte lokaliteter, <b>m</b><br>reeningsresultat)    | en det<br>bliver                           |  |  |  |
| 11. GrundRisk<br>Screening                      | I.Standata Industrer pr. 20-06-2020 11:53 Industrer pr. 20-06-2020 11:53 Industrer pr. 20-06-2020 11:53 Industre pr. 20-06-2020 11:53 Industre pr. 20-06-2020 Industre pr. 20-06-2020 Industre pr. 20-06-2020 Indus | 2. Saptifielde Kladdede     2. Saptifielde Kladdede     2. Saptifielde Kladdede     2. Saptifielde Kladdedee     2. Saptifielde Kladdedee     2. Saptifielde     2. Saptifielde     2. | er 4. Industomedde<br>erde awvenddobo(05.0<br>Naur 0 Bolg 0 Inst. 0 Lege 0 OSD<br>Naur 2 Bolg 0 Inst. 0 Lege 0 OSD<br>Naur 2 Grundlisk screenig<br>Tjspe 0 Data<br>Frakter 0<br>Sefestelse 8<br>Sefestelse 8 | 5. Aktiviteter                                                         | 6. Projekt/Fae                             |  |  |  |
| systemopdateringer af matrikeloplysninger       | indvindingsopla                                                                                                    | nde samt hvilken da                                                                                                    | to de er foretaget                                                                                                    | pa ix matrikel, O<br>t.                                                | og ug                                      |  |  |  |

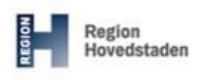

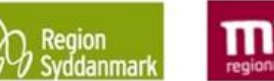

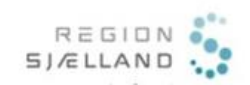

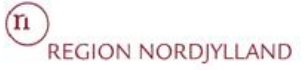

| 13. Fuld historik på<br>planlagte indsatser | Her ses hvilke     | ændringer der er foretaget til planlagte inde | satser      |            |   |
|---------------------------------------------|--------------------|-----------------------------------------------|-------------|------------|---|
|                                             | ✓ Fuld historik på | planlagte indsatser                           |             |            |   |
|                                             | Indsatsdato 🗢      | Planlagt indsats 🗢                            | Startdato ≑ | Slutdato 🔶 |   |
|                                             | 26-05-2020 12:58   | Afværge, arealanvendelse                      |             |            |   |
|                                             | 26-05-2020 12:58   | Undersøgelse, Indledende (V2), grundvand      |             |            |   |
|                                             | 26-05-2020 12:58   | Undersøgelse, Indledende (V2), grundvand      |             |            |   |
|                                             | 26-05-2020 12:58   | Afværge, arealanvendelse                      |             |            |   |
|                                             | 26-05-2020 12:55   | Afværge, arealanvendelse                      |             |            | - |
|                                             | > Log over system  | nopdateringer af matrikeloplysninger          |             |            |   |
|                                             |                    |                                               |             |            |   |